FB Conseil

## Manuel d'utilisation calcul de métré sous Autocad<sup>®</sup> & ZWcad<sup>®</sup>

V1.0

Fabrice Boudin 01/11/2023

# FBconseil

## Table des matières

| Installa | ition.                                                                                                    | 3  |
|----------|----------------------------------------------------------------------------------------------------|----|
| Configu  | uration.                                                                                                    | 3  |
| Winc     | dows                                                                                                    | 3  |
| Auto     | ocad®, ZWcad PRO <sup>®</sup>                                                                                                    | 3  |
| So       | plution n°1                                                                                                    | 3  |
| So       | plution n°2                                                                                                    | 4  |
| Configu  | uration imprimante/traceur « jpg »                                                                                                    | 5  |
| Fichier  | paramètres                                                                                                    | 8  |
| parai    | mCalculMetre.txt                                                                                                    | 8  |
| code     | eCouleur.pdf                                                                                                    | 9  |
| code     | eCouleur.txt                                                                                                    | 9  |
| Menu, o  | commandes                                                                                                    | 10 |
| 1)       | Import fichier PDF                                                                                                    | 11 |
| 2)       | Couleur fond de plan                                                                                                    | 11 |
| 3)       | Mise à l'échelle                                                                                                    | 11 |
| 4)       | Traitement des objets de type linéaire                                                                                                    | 12 |
| 5)       | Traitement des objets de type surfacique                                                                                                    | 14 |
| 6)       | Traitement des objets blocs                                                                                                    |    |
| 7)       | Copie d'obiets                                                                                                    |    |
| ,<br>8)  | Modification du type d'objet                                                                                                    |    |
| 9)       | Destruction d'objet                                                                                                    |    |
| 10)      | Analyse métré et export des résultats sur Excel                                                                                                    |    |
|          | Fabrice Boudin – FB Conseil – Résidence SKYLINE – 2 boulevard Edmé-Nicolas Machureau – Appt 501 – 21000 DIJON<br>SIRET 410 308 597 00039– RC MMA 000000145858680 |    |

|     |                | POF       | <b>FB</b> conseil |
|-----|----------------|-----------|-------------------|
| 11) | Impression PDF |           |                   |
| 12) | Outils Outils  | Q 🎽 🔌 🗟 🕐 | <u>ox</u><br>orr  |

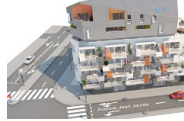

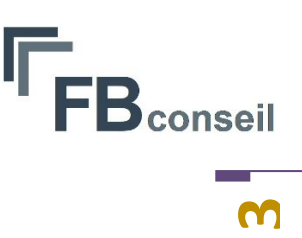

## Installation.

Un fichier « **installCM.exe** » est à exécuter sur chacun des postes utilisant ce programme. Pour être utilisé, le poste doit être équipé du logiciel Autocad<sup>®</sup> ou ZWcad Pro<sup>®</sup> version 2019 au minimum.

L'ensemble des fichiers utiles à la bonne exécution des macros, sont stockés dans le répertoire « C:\CalculMetre » par défaut.

## Configuration.

#### Windows

Dans l'environnement Windows, le symbole décimal doit être réglé en « . »

Panneau de configuration

| 1) | 🔗 Région                   |     |
|----|----------------------------|-----|
| 2) | Paramètres supplémentaires |     |
| 3) | Symbole décimal :          | · · |

#### Autocad<sup>®</sup>, ZWcad PRO<sup>®</sup>

Solution n°1

Modifier les paramètres de lancement Autocad<sup>®</sup> ou ZWcad Pro<sup>®</sup> dans le raccourci.

Ajouter le texte suivant, avec un espace en fin de la Cible :

#### /b " C:\calculMetre\menuCM.scr"

Si l'installation n'est pas effectuée sur le répertoire par défaut, modifier le répertoire d'installation en conséquence.

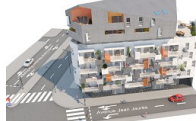

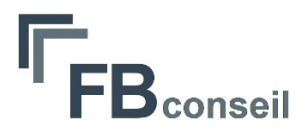

#### Important :

Dans cette solution Autocad<sup>®</sup> ou ZWCad Pro<sup>®</sup> devra être lancé via ce raccourci pour charger l'ensemble des macros.

#### Solution n°2

Cette solution permet l'initialisation du menu calculMetre, même dans le cas d'une ouverture par un double-clic sur un fichier dwg.

Ouvrir Autocad<sup>®</sup> ou ZWCad Pro<sup>®</sup>

Dans l'administration des menus et commandes « **CUI** », créer une commande « **menuCM**» par exemple.

| ~ | Commande                       |                                                  |
|---|--------------------------------|--------------------------------------------------|
|   | Nom                            | menuCM                                           |
|   | Description                    |                                                  |
|   | Nom d'affichage de la commande | menu calcul de métré                             |
|   | Macro                          | ^C^Cfiledia 0 _script "c:\calculMetre\menuCM.scr |
|   |                                |                                                  |

#### ^c^cfiledia 0\_script "C:\insertBLK\menuInsertBLK.scr"

Place cette commande à l'endroit que vous désirez (Barre d'outils, Menu, touche raccourci, etc..)

Prenons comme exemple un raccourci clavier non utilisé « CTRL+T ».

| Prop            | priétés                        |                                                  |
|-----------------|--------------------------------|--------------------------------------------------|
|                 | ₽↓ 🖻                           |                                                  |
| $\mathbf{\sim}$ | Accès                          |                                                  |
|                 | CLé                            | CTRL+T                                           |
| $\mathbf{v}$    | Avancé                         |                                                  |
|                 | ID de l'élément                | ID_MM_D7BAF                                      |
| $\mathbf{v}$    | Commande                       |                                                  |
|                 | Description                    |                                                  |
|                 | Etiquette                      |                                                  |
|                 | Macro                          | ^C^Cfiledia 0 _script "c:\calculMetre\menuCM.scr |
|                 | Nom d'affichage de la commande | menu calcul de métré                             |
| ~               | Général                        |                                                  |
|                 | Nom                            | menuCM                                           |

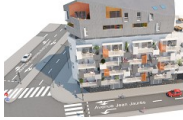

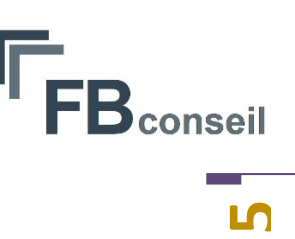

## Configuration imprimante/traceur « jpg »

#### Sous Autocad®

Configurer un traceur « PublishToWeb JPG.pc3 ».

| Imprimante/trac | eur                  |     |            |
|-----------------|----------------------|-----|------------|
| Nom:            | PublishToWeb JPG.pc3 | × ( | Propriétés |

Créer un format de papier personnalisé que vous nommerez « CM (1200.00 x 1200.00 Pixels) » par exemple.

| Largeur : | 1200   | • |
|-----------|--------|---|
| Hauteur : | 1200   | • |
| Unités :  | Pixels | ~ |

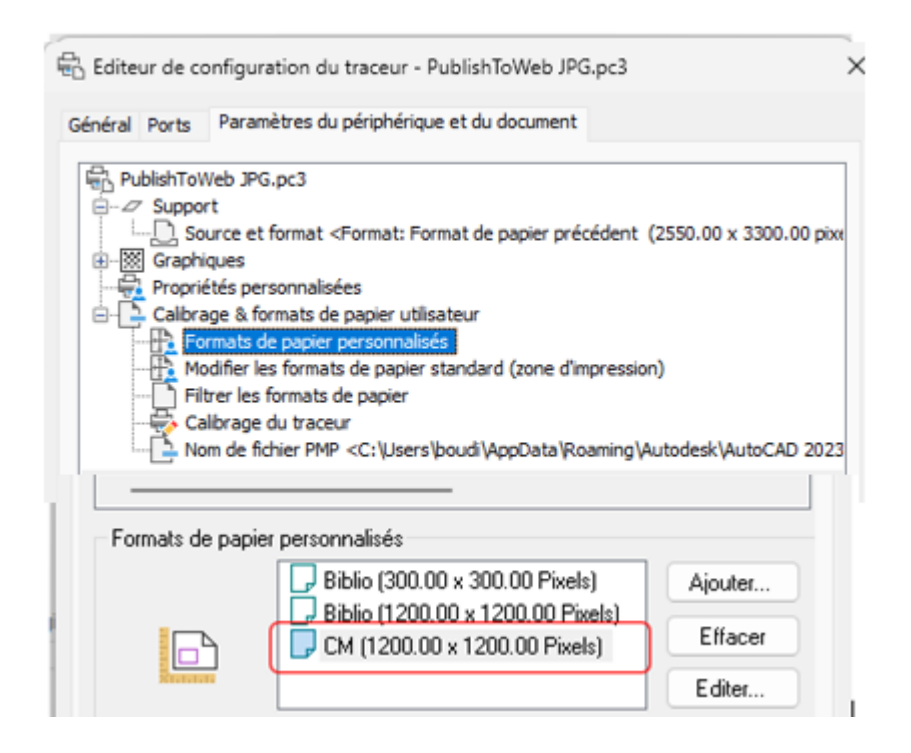

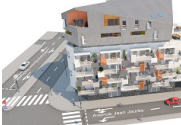

Fabrice Boudin – FB Conseil – Résidence SKYLINE – 2 boulevard Edmé-Nicolas Machureau – Appt 501 – 21000 DIJON SIRET 410 308 597 00039– RC MMA 000000145858680 N° TVA intracommunautaire FR71410308597

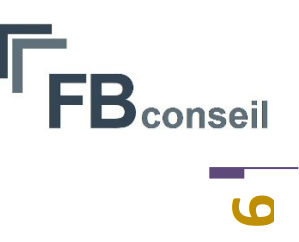

#### Sous ZWcad Pro®

Commande « traceur »

Configurer un traceur « ZWCAD Virtual JPEG Plotter.pc5 ».

| Imprimante/Traceur |                                  |            |  |
|--------------------|----------------------------------|------------|--|
| Nom :              | ZWCAD Virtual JPEG Plotter.pc5 ~ | Propriétés |  |
| NOTE:              |                                  |            |  |

Créer un format de papier personnalisé que vous nommerez « CM (1200.00 x 1200.00 Pixels) » par exemple.

| Largeur : | 1200   | •      |
|-----------|--------|--------|
| Hauteur : | 1200   | ▲<br>▼ |
| Unités :  | Pixels | ~      |

Dans le répertoire d'installation « C:\calcullMetre\Datas » éditer le fichier « cmdPlotZWcad.txt » contrôler ou modifier les 2 lignes de commande en fonction de la configuration précédente et du logiciel Autocad<sup>®</sup> ou ZWcad Pro<sup>®</sup>.

| 😑 Configuration du pilote - ZWCAD Virtual JPEG Plott                                                                                                    | er.pc5 X       |
|----------------------------------------------------------------------------------------------------|----------------|
| Général Ports Paramètres et documents des périphériqu                                                                                                    | ies            |
| ZWCAD Virtual JPEG Plotter.pc5                                                                                                    |                |
| 📄 🛱 🕼 Support                                                                                                    |                |
|                                                                                                    | xels)>         |
| Destination Media <non disponible=""></non>                                                                                                    |                |
| Bropriétée personnalisées                                                                                                    |                |
| Froprietes personnaisees                                                                                                    |                |
| En Formats de papier derinis par ratilisateur                                                                                                    |                |
| Modifier les formats de papier standard (Zone d                                                                                                    | d'impression)  |
|                                                                                                    |                |
| PMP Nom du fichier <c:\users\boudi\appdat< td=""><td>a\Roaming\ZWSo</td></c:\users\boudi\appdat<>                                                                                                    | a\Roaming\ZWSo |
|                                                                                                    |                |
| Formats de papier personnalisés                                                                                                    |                |
| Biblio (300.00 x 300.00 Pixels)                                                                                                    | Ajouter        |
| Biblio (1200.00 x 1200.00 Pixels)                                                                                                    |                |
| CM (1200.00 x 1200.00 Pixels)                                                                                                    | Effacer        |
| Rectance of the second second se | Editer         |
|                                                                                                    |                |

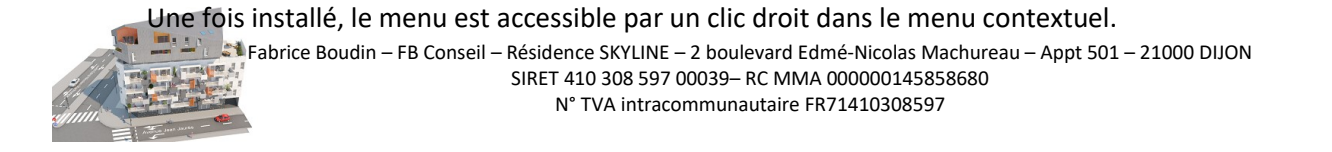

<u>Répéter\_VBAIDE</u>

Dernière entrée

Menu Calcul de métré

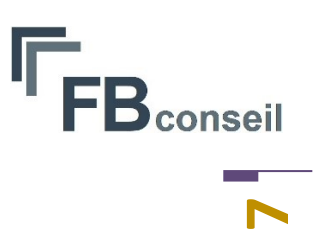

Þ

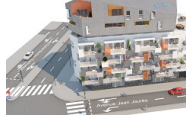

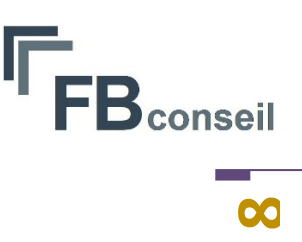

## Fichier paramètres

#### paramCalculMetre.txt

Le fichier paramètres « paramCalculMetre.txt » se trouve sous le répertoire d'installation.

Les valeurs peuvent être modifiées en cliquant sur l'icône 📶 dans la barre de menu..

Les paramètres :

#### 'Caption menu contextuel

C'est l'intitulé du menu contextuel dans Autocad<sup>®</sup> ou ZWcad Pro<sup>®</sup>. Si l'intitulé a été changé dans votre logiciel, le modifier à cet endroit.

Particularité de l'appellation du menu contextuel par défaut Sous Autocad®

 'Caption menu contextuel (NE PAS MODIFIER)

 2
 Menu par défaut

#### Sous ZWcad Pro®

1 'Caption menu contextuel (NE PAS MODIFIER) 2 Menu contextuel du mode par défaut

#### 'Path datas

C'est le répertoire ou sont stockés les fichiers de paramètres de l'application.

#### 'Path et nom template Excel

C'est le répertoire et le nom de fichier template Excel utilisé pour l'édition du métré.

#### 'Path de stockage image du niveau

C'est le répertoire de stockage temporaire de l'image du niveau visualisée dans Excel.

#### 'Visualisation de l'image dans Excel

0 = Non

1 = Oui

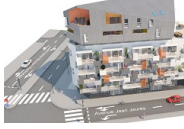

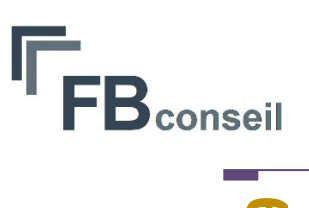

#### 'Couleur Autocad des entités du fond de plan PDF

C'est la couleur forcée sur les entités du fond de plan lors de l'import d'un fichier PDF.

#### 'Epaisseur entité pour fichier image

Epaisseur par défaut attribuée aux entités graphiques avant génération de l'image. Jouer sur cette valeur en fonction du résultat.

#### 'Calque fond de plan PDF

Calque ou sont positionnés les entités graphiques à l'import d'un fichier PDF.

#### 'Epaisseur produit linéaire par défaut

Epaisseur des entités graphiques de type linéaire.

#### codeCouleur.pdf

Le fichier « **codeCouleur.pdf** » recense les codes couleurs Autocad et ZWcad avec leur correspondance RVB.

#### codeCouleur.txt

Le fichier « **codeCouleur.txt** » recense les codes couleurs Autocad et ZWcad à utiliser dans l'application. Vous pouvez supprimer, ajouter des valeurs dans ce fichier en conservant la syntaxe.

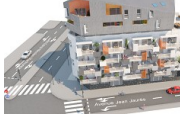

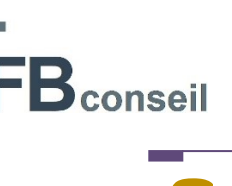

## Menu, commandes

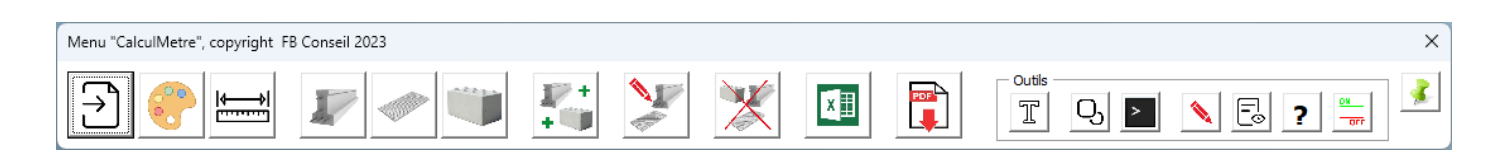

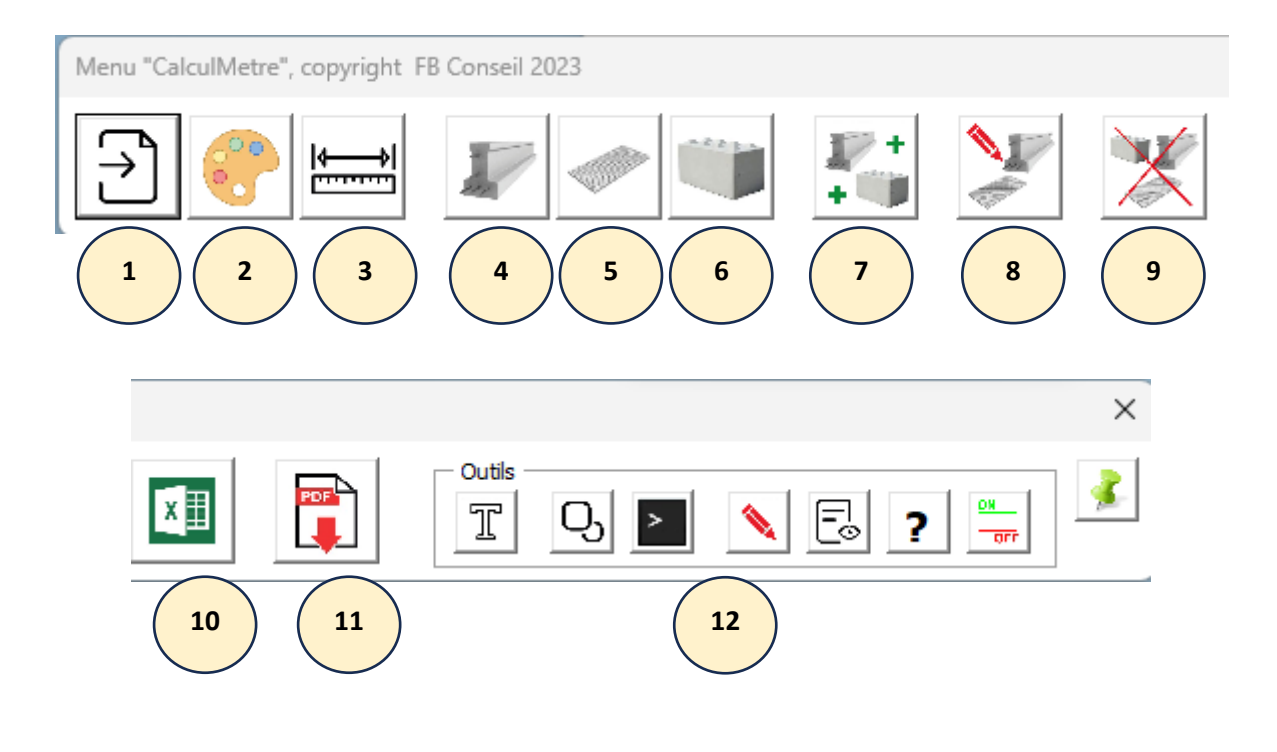

La punaise permet de figer l'emplacement de chacune des fenêtres.

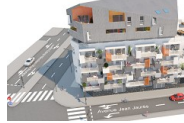

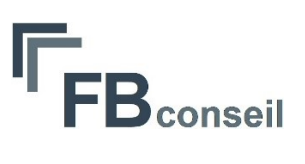

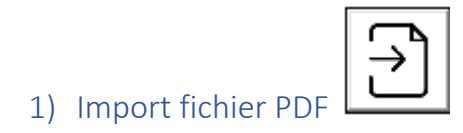

- Choix du fichier PDF
  - Saisir le n° de page :
- Saisir le n° de page
- Attendre le message de fin

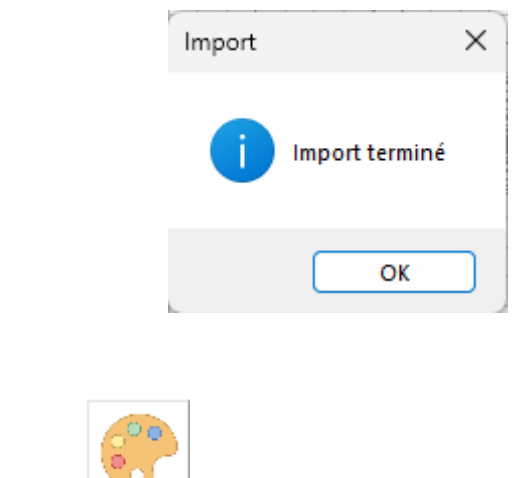

#### 2) Couleur fond de plan

Dans le cas d'une étude directement sur un fichier Dwg ou Dxf, permet de mettre le fond de plan dans une couleur unique.

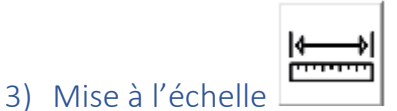

- - Saisir la valeur de la dimension
  - Digitaliser 2 points sur le plan
  - Mise à l'échelle automatique

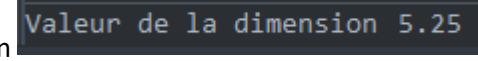

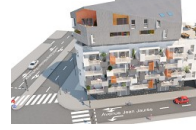

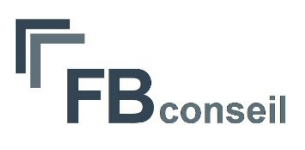

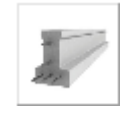

4) Traitement des objets de type linéaire

| Choix linéaire                             | × |
|--------------------------------------------|---|
| BA13<br>Placo phonique<br>Plaque de plâtre |   |
| BA13 (2.50x1.30)                           |   |
| Hauteur couverte : 🚺 <u>m</u>              | Ð |
|                                            |   |

- Choix du type de composant
- Saisie de la hauteur couverte

#### <u> 3 modes :</u>

- a) Insertion VALIDER
  - Digitaliser les positions sur le plan
- b) Suppression

Suppression de la liste de la sélection en cours

c) Edition

Edition de la sélection en cours

| Libelle :                                        | BA13                       | ТҮРЕ                                                                                       |
|--------------------------------------------------|----------------------------|--------------------------------------------------------------------------------------------|
| Epaisseur produit :                              | 0.05                       |                                                                                            |
| Hauteur produit :                                | 2.5                        |                                                                                            |
| Largeur produit :                                | 1.3                        | % de perte : 10                                                                            |
| Visualization graphique -                        |                            | /                                                                                          |
| Visualisation graphique -<br>Code couleur Autoca | d: 0                       | Code couleur Excel: R: 0 G: 255 B: 255                                                     |
| Visualisation graphique -<br>Code couleur Autoca | d: 0 4<br>1 2<br>3 -       | Code couleur Excel: R: 0 G: 255 B: 255<br>Epaisseur de trait : 50                          |
| Visualisation graphique -<br>Code couleur Autoca | d: 0 4<br>2<br>3<br>4<br>5 | Code couleur Excel: R: 0 G: 255 B: 255<br>Epaisseur de trait : 50<br>Calque : Calque-BA 13 |

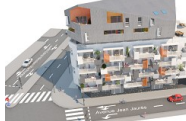

Fabrice Boudin – FB Conseil – Résidence SKYLINE – 2 boulevard Edmé-Nicolas Machureau – Appt 501 – 21000 DIJON SIRET 410 308 597 00039– RC MMA 000000145858680 N° TVA intracommunautaire FR71410308597

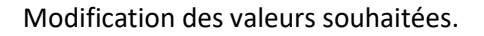

| ation 🕀 |
|---------|
|         |

#### Création d'un nouveau composant.

| Ajout produit                                                                                                    |                  |                                  |                     |          | ×    |
|----------------------------------------------------------------------------------------------------|------------------|----------------------------------|---------------------|----------|------|
| Désignation produit<br>Libelle :<br>Epaisseur produit :<br>Hauteur produit :<br>Largeur produit :<br>Visualisation graphique<br>Code couleur Autoca | 0<br>0<br>0<br>0 | Epaisseur de trait :<br>Calque : | % de p<br>R: 0 G: 0 | erte : 0 | TYPE |
| 3                                                                                                    |                  |                                  | ANNULER             | VALIDER  |      |

- Saisir le libellé
- Choix du type de composant et saisie des valeurs

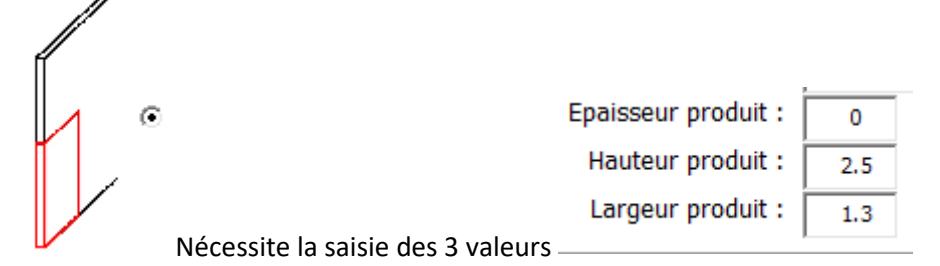

Hauteur produit : 0.30
 Largeur produit : 0.20

Nécessite la saisie des 2 valeurs

% de perte Code couleur Autocad

(Se référer au document de référence « CodeCouleur.pdf ».

Epaisseur de trait (pour image)

Calque sur lequel les objets seront positionnés.

conseil

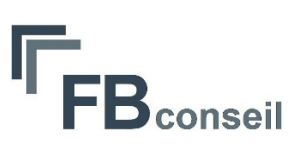

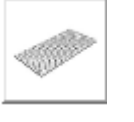

5) Traitement des objets de type surfacique

| Ajout surface                                                                         | × |
|---------------------------------------------------------------------------------------|---|
| Dalle de 25<br>Dalle de 50<br>Plancher prédalle épaisseur 28<br>Plancher épaisseur 23 |   |
| Dalle de 25 (0.25x0.25)                                                               |   |
| Epaisseur produit : 0.05                                                              | Ð |
|                                                                                       |   |

- Choix du type d'objet

#### <u> 3 modes :</u>

- a) Insertion VALIDER
  - Digitaliser les contours sur le plan
- b) Suppression

Suppression de la liste de la sélection en cours

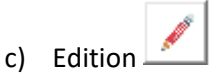

Edition de la sélection en cours

| Edition produit                                                                                                    |                                                              | ×    |
|----------------------------------------------------------------------------------------------------|--------------------------------------------------------------|------|
| Désignation produit<br>Libelle : Dalle de<br>Epaisseur produit : 0.05<br>Longueur produit : 0.25<br>Largeur produit : 0.25 | 25 % de perte :                                              | TYPE |
| Visualisation graphique<br>Code couleur Autocad : 0<br>2<br>3<br>4                                                         | Code couleur Excel: R: 255 G: 0 B: 255 Epaisseur de trait: 0 |      |
| 5<br>6<br>7<br>8                                                                                                    | Calque : dalle25                                             |      |

Modification des valeurs souhaitées.

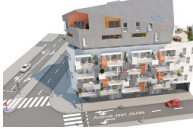

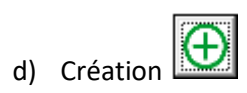

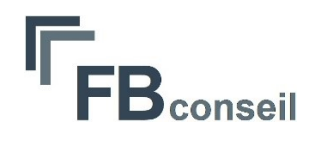

Création d'un nouveau composant.

| Ajout produit                                                                                     |                                                                                                    | ×    |
|---------------------------------------------------------------------------------------------------|----------------------------------------------------------------------------------------------------|------|
| Désignation produit<br>Libelle :<br>Epaisseur produit :<br>Hauteur produit :<br>Largeur produit : | 0<br>0<br>0<br>0 % de perte : 0                                                                                                    | TYPE |
| Visualisation graphique                                                                           | ad : $\begin{array}{c} 0 \\ 1 \\ 2 \\ 3 \\ 4 \\ 5 \\ 6 \\ 7 \\ 8 \end{array}$ Epaisseur de trait : $\begin{array}{c} 0 \\ 0 \\ - \end{array}$ Calque : $\begin{array}{c} \\ \hline \\ \\ \end{array}$ | •    |
| <b>*</b>                                                                                          | ANNULER                                                                                                    |      |

- Saisir le libellé
- Choix du type de composant et saisie des valeurs

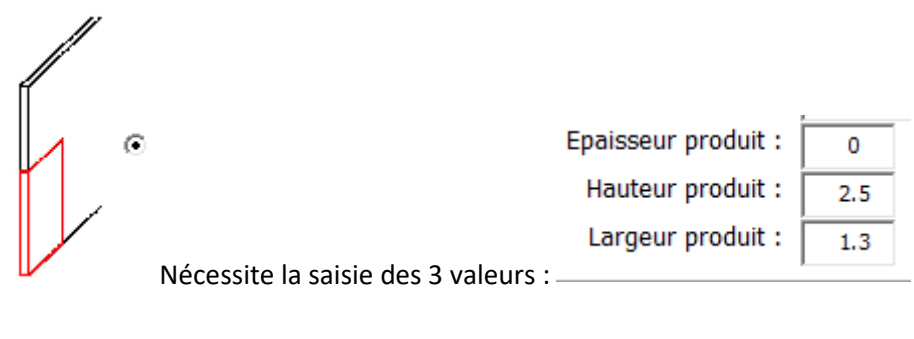

|                                     | Hauteur produit : | 0.30 |
|-------------------------------------|-------------------|------|
| Nácessite la saisie des 2 valeurs : | Largeur produit : | 0.20 |
| ivecessite la saisle des 2 valeurs. |                   |      |

- % de perte
- Code couleur Autocad

(Se référer au document de référence « CodeCouleur.pdf ».

- Epaisseur de trait (pour image)
- Calque sur lequel les objets seront positionnés.

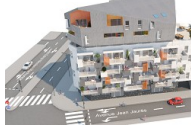

#### 6) Traitement des objets blocs

Il est possible de définir des blocs « Dwg » que vous pouvez stocker dans le répertoire « C:\CalculMetre\Blocs ».

Si l'objet que vous voulez insérer doit être quantifié en surface et/ou volume vous pouvez ajouter en suffixe du nom les valeurs longueur, largeur et hauteur entre « [] » et séparées par « ; ».

Si forme circulaire, mettre 0 dans la longueur et le diamètre dans la largeur.

#### Exemple :

Poteau 30 x 30 x 2,80 → Poteau 30x30[30;30;280].dwg

| Ajout Bloc                                                | × |
|-----------------------------------------------------------|---|
| Auge27x27<br>Poteau 30x30<br>Poteau 40x40<br>Poteau 40x40 |   |
| Hauteur : 0 Avec rotation                                 |   |
|                                                           |   |

#### 7) Copie d'objets

Il est possible de copier les objets de type linéaire et blocs.

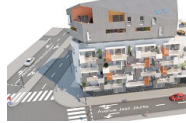

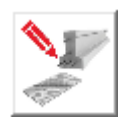

### 8) Modification du type d'objet

- Digitaliser un ou plusieurs objets sur le plan

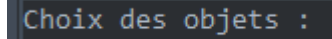

- En fonction de la digitalisation (Linéaire ou surfacique), affichage de l'écran pour modification

| Edition lineaire                           | ×  | Edition surface                                                                       | × |
|--------------------------------------------|----|---------------------------------------------------------------------------------------|---|
| BA13<br>Placo phonique<br>Plaque de plâtre |    | Dalle de 25<br>Dalle de 50<br>Plancher prédalle épaisseur 28<br>Plancher épaisseur 23 |   |
| BA13 (2.50x1.30)                           |    | Dalle de 25 (0.25x0.25)                                                               |   |
| Hauteur couverte : 📑 💼 🖉                   | Ð  | Epaisseur produit : 0.05 💼 💉                                                          | Ð |
| ANNULER VALIDER                            | ou |                                                                                       |   |

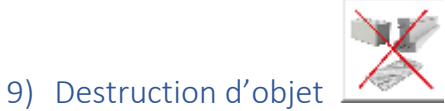

Destruction des objets sur le plan.

- Digitaliser un ou plusieurs objets sur le plan

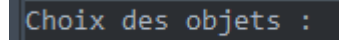

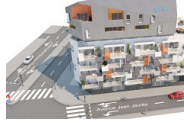

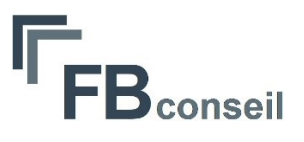

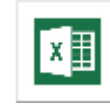

#### 10) Analyse métré et export des résultats sur Excel

|                       | Définir par une fenêtre la zone du dessin à analyser |
|-----------------------|------------------------------------------------------|
| Définir la zone à ana | alyser Choix des objets :                            |
| Affishess de la fau â |                                                      |
| Affichage de la fene  | tre suivante                                         |
| Extraction de         | s données vers Excel X                               |
| Fichier :             | C:\Users\boudi\Documents\test.xlsm                   |
| Chantier :            | mon chantier fre                                     |
| Niveau :              |                                                      |
| <b>2</b>              | ANNULER                                              |

- Saisie du Chantier, du Niveau
- Génération ou mise à jour du fichier Excel stocké sous le même répertoire que le dessin et avec le même nom.

(Utilisation du fichier modèle Excel défini dans les paramètres généraux)

| CHANTIER :<br>NIVEAU : | La rotonde<br>RDC |      | 1        | 1           |      |      |           |         |        |        |         |
|------------------------|-------------------|------|----------|-------------|------|------|-----------|---------|--------|--------|---------|
| DATE :                 | 23/11/2023        |      |          |             |      |      |           |         |        |        |         |
|                        |                   |      | Dimensio | ns produits |      |      |           |         |        |        |         |
|                        |                   |      |          |             |      |      | Lg totale |         |        |        |         |
| Désignation            | Repère            | Ht   | Larg     | ер          | Lg   | Ht   | Périmètre | Surface | Volume | Nombre | Couleur |
| Poutre 25x30           | PO2               | 0.30 | 0.25     |             | 4.79 |      | 4.79      |         | 0.36   | 1.0    |         |
| Poutre 25x30           | PO1               | 0.30 | 0.25     |             | 5.25 |      | 5.25      |         | 0.39   | 1.0    |         |
|                        |                   |      |          |             |      |      |           |         |        |        |         |
| Dalle de 50            |                   |      | 0.50     | 0.05        | 0.50 |      | 119.95    | 110.58  | 5.53   | 442.0  |         |
| Poteau 40x40           | P1                |      | 0.40     |             | 0.40 | 3.00 |           | 1.76    | 5.28   | 11.0   |         |

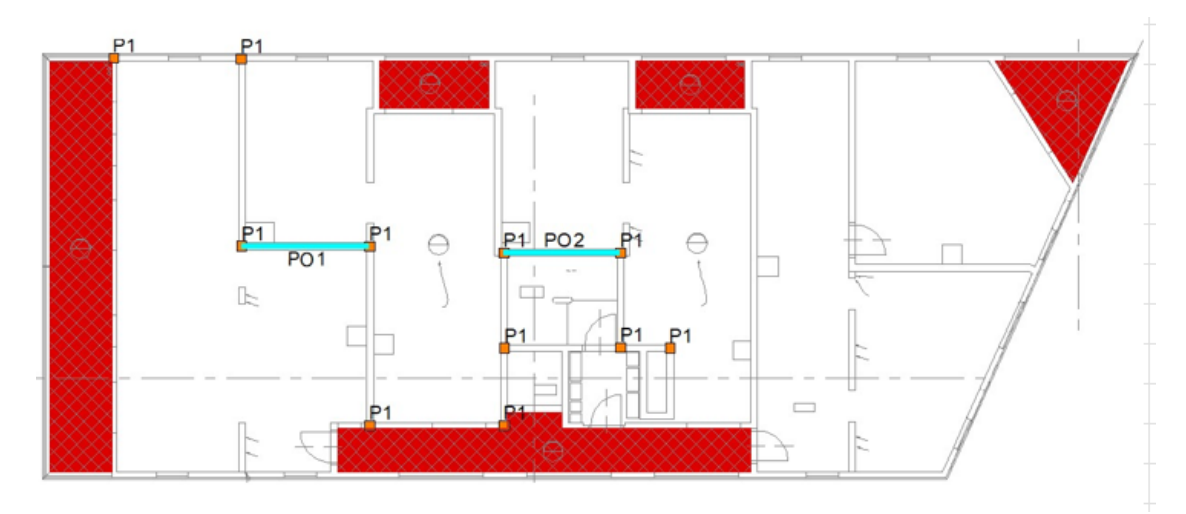

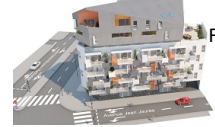

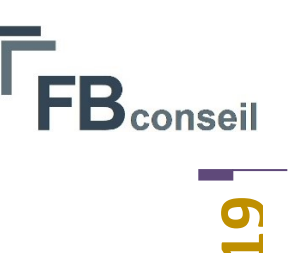

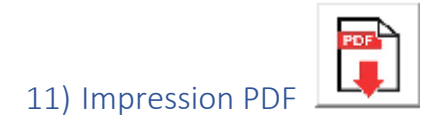

Vous pouvez imprimer la visualisation du plan sous format pdf.

| Impression pdf | × |
|----------------|---|
| C Portrait     |   |
| Paysage        |   |
| Niveau :       |   |
|                |   |

Le fichier aura comme identifiant, l'identifiant du plan suivi d'un "-" et du niveau saisi.

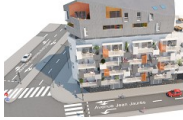

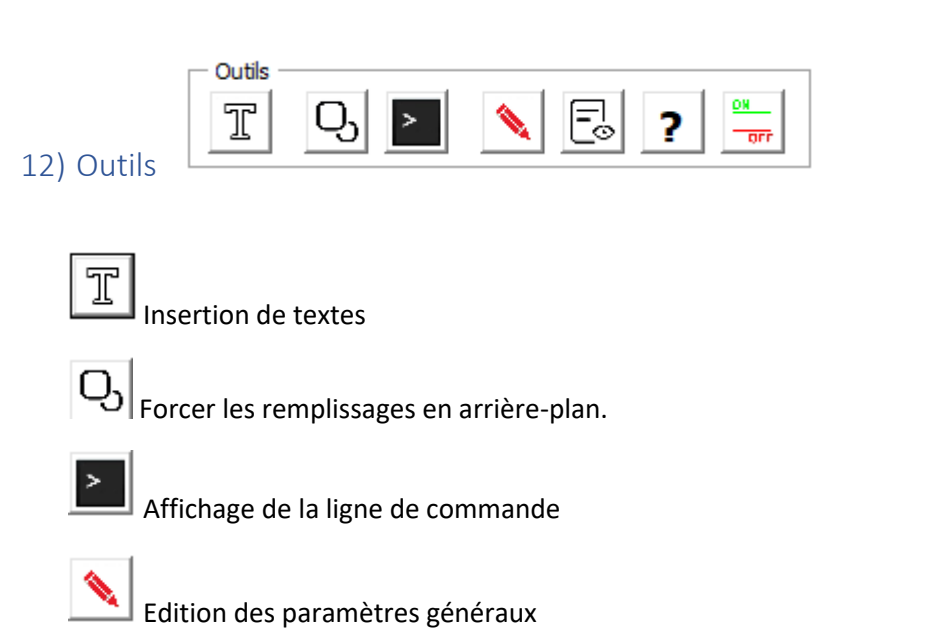

Bconseil

Affichage ou non des épaisseurs de traits

| Paramètres                            |                                                 | ×   |
|---------------------------------------|-------------------------------------------------|-----|
| Caption menu contextuel               | Menu contextuel du mode par défaut              |     |
| Path Datas                            | D:\Develp\ZWCAD\CalculMetre\datas               |     |
| Template Excel                        | D:\Develp\ZWCAD\CalculMetre\Excel\template.xlsm |     |
| Path image temporaire Excel           | D:\Develp\ZWCAD\CalculMetre\images\imgTmp.jpg   |     |
| Path Blocs                            | D:\Develp\ZWCAD\CalculMetre\Blocs               |     |
| Traite image dans Excel               | א                                               |     |
| Paramètre import PDF                  | 4 (Voir documentation)                          |     |
| Couleur fond de plan PDF              | 8                                               |     |
| Epaisseur entité fond de plan PDF     | 30                                              |     |
| Calque fond de plan PDF               | PDF_Geometry                                    |     |
| Calque repères                        | CA_Repere                                       |     |
| Hauteur texte repère (m)              | 0.6                                             |     |
| Calque textes                         | CA_Texte                                        |     |
| Epaisseur produit linéaire par défaut | 50                                              |     |
| Visualisation largeur réelle          |                                                 |     |
| <b>≩</b>                              | ANNULER                                         | DER |

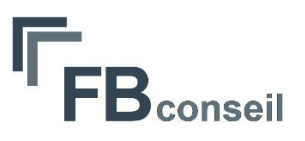

Valeurs pour « Paramètre import PDF ». Ces valeurs peuvent être combinées.

- $0 \rightarrow$  'Imports all supported data types
- $1 \rightarrow$  'Excludes geometric objects.
- $2 \rightarrow$  'Excludes TrueType text objects.
- 4  $\rightarrow$  'Excludes solid fills.
- $8 \rightarrow$  'Excludes raster images.

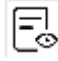

Visualisation des attributs stockés sur chacun des objets (Pour Debug éventuel).

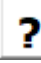

Affichage documentation

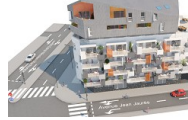